# Schritt-für-Schritt-Anleitung – So gelangen Sie zu Ihrem Elbtaler-Konto!

Das Herzstück des Elbtalers ist der RegionalAtlas. Hinter dieser Banking-Software verbirgt sich das Kontensystem zur Schöpfung unserer Elbtaler!

Im wesentlichen ist zur Eröffnung eines Elbtaler-Kontos **die Eintragung Ihres Unternehmens-Standortes** und die **Eröffnung eines Accounts** im Atlas notwendig. **Über den Account wird das Elbtaler-Konto beantragt.** 

Folgen Sie den einzelnen Schritten und Anweisungen – es ist intuitiv und einfach. Gerne können Sie der **Schritt-für-Schritt-Anleitung mit Bildern** folgen!

Besuchen Sie nun:<u>www.elbtaler.net</u>

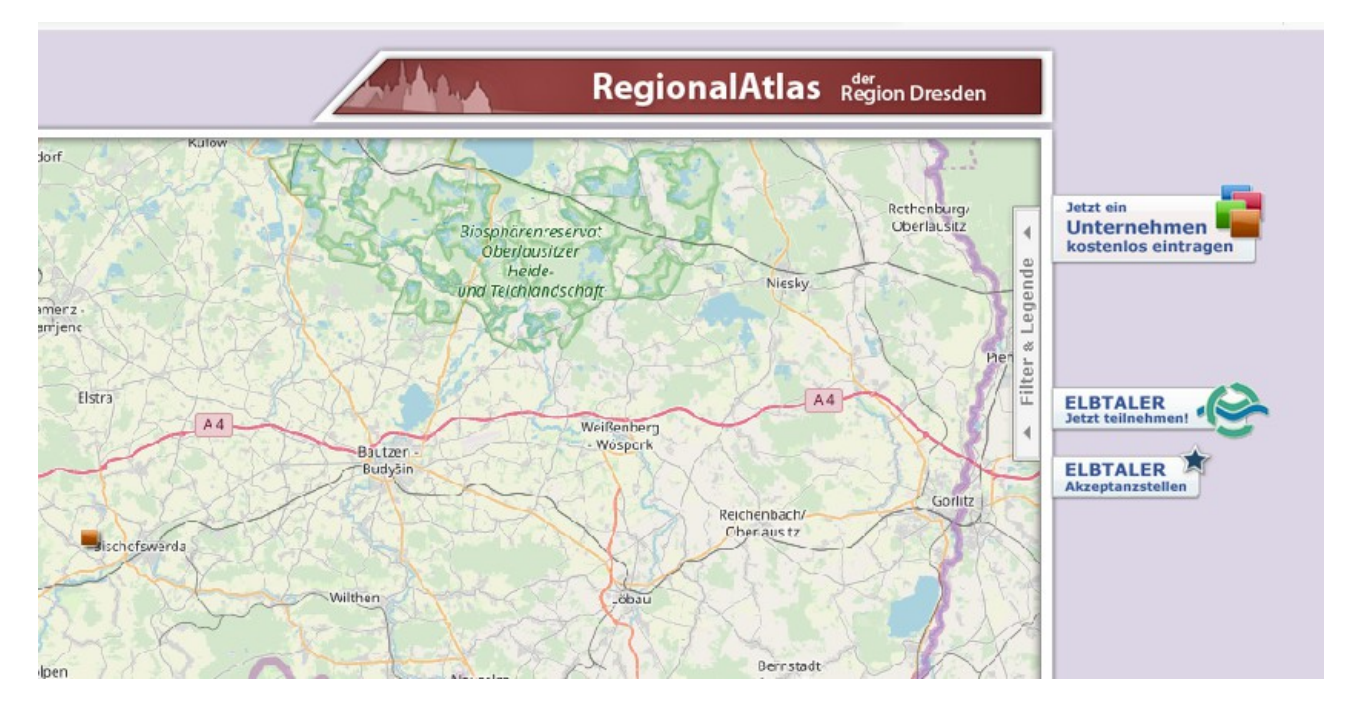

## "ELBTALER Jetzt teilnehmen" ganz rechts auswählen

## Auf "Unternehmerkonto beantragen" klicken

|       | zurück zur                                   | Karte ≫                                                                                                |                                                                                                    |                                                                                                    |                                                                                                    |                                                | RegionalAtlas                 | Region Dresden |                               |
|-------|----------------------------------------------|----------------------------------------------------------------------------------------------------|----------------------------------------------------------------------------------------------------|----------------------------------------------------------------------------------------------------|----------------------------------------------------------------------------------------------------|------------------------------------------------|-------------------------------|----------------|-------------------------------|
| Mei   | n Account                                    | Elbtaler                                                                                               | Marktplatz                                                                                                    | Werbung                                                                                                    |                                                                                                    |                                                |                               |                |                               |
| nforr | nation Akze                                  | ptanzstellen                                                                                           | Servicestellen                                                                                                    | ı Gutscheinprüfung                                                                                                    |                                                                                                    |                                                |                               |                | Jetzt ein<br>Unternehme       |
|       | Neu<br>Wer mi<br>Untern<br>floriere<br>Mache | es Geld fr<br>t Elbtalern einka<br>ehmen im Elbtal<br>Zukunftsbild: Ki<br>ende Regionalw<br>n Sie mit! | <b>Ür unsere F</b><br>uft, fördert den re<br>er-Netzwerk aus. I<br>ırze Wege zum Ku<br>irtschaft und ein g                        | Region<br>agionalen Leistungsaustausch. W<br>Davon profitieren Unternehmer, h<br>unden, Lieferanten in der Nähe, n<br>erechtes Geldsystem. | er Elbtaler einnimmt, gibt diese<br>Itärbeiter und die Region.<br>egionale Produktvielfalt in uns- | e wieder bei teilnehmenden<br>eren Läden, eine |                               |                | ELBTALER<br>Jetzt teilnehment |
|       | Vor                                          | • Teil eines<br>• Zugang zu<br>• Umsatzste<br>• Imagegew<br>• einen Beit<br>• das Gefüh                | s Unternehmen<br>regionalen Netz<br>einem neuen K<br>eigerung & zusät<br>inn für Ihr Unter<br>rag zur Nachhalt<br>I etwas verände | werkes von Unternehmern ur<br>undenkreis<br>Izilche Liquidität<br>nehmen<br>tigketi in der Wirtschaft leister<br>rn zu können              | nd Verbrauchern                                                                                    |                                                | Unternehmenskor<br>beantragen | ıto            |                               |
|       | Mit                                          | <b>gliedschaft a</b> l<br>erstützen Sie                                                                | s Privatperson                                                                                                    | ch das Einkaufen mit Elbtaler                                                                                                    | n.                                                                                                 |                                                | Privatkonto<br>beantragen     |                |                               |
|       | Ausfül                                       | nrliche Informati                                                                                      | onen zum Elbtaler                                                                                                    | und eine Übersicht der wichtiast                                                                                                    | en Fragen finden Sie <u>hier</u> .                                                                 |                                                |                               |                |                               |

Zunächst muss Ihr Unternehmen als Standort im Atlas eingetragen werden:

Daher "ein eigenes Unternehmen eintragen" auswählen.

| Für die Nutzung der Funktionen ist ein                                             |
|------------------------------------------------------------------------------------|
| eigenes Gewerbe erforderlich. Tragen Sie<br>bierzu bitte zuerst Ibr Unternehmen im |
| Regionalatlas ein. Dieser Vorgang dauert                                           |
| nur wenige Augenblicke und ist kostenlos.<br>Sollten Sie bereits Ihr Unternehmen   |
| eingetragen haben, so loggen Sie sich                                              |
| bitte mit Ihrem Account ein.                                                       |
| eigenes Unternehmen                                                                |
| eintragen                                                                          |
|                                                                                    |
| Login 🔪                                                                            |
|                                                                                    |

Nun folgen Sie den Anweisungen und füllen die Standort-Daten zu Ihrem Unternehmen ein.

| Geben Sie die Adresse des Unternehmens an                           | Pulsnitz                                                                                                    |
|---------------------------------------------------------------------|----------------------------------------------------------------------------------------------------|
|                                                                     | Großröhrsdorf                                                                                                    |
| PLZ: Ort:                                                           | Adresse                                                                                                    |
| Strasse + Hausnr.:<br>Adresszusatz (z.B. Ortsteil, Hinterhof, c/o): | Geben Sie hier die Adresse zu Ihrem<br>Standort an.<br>Je genauer ihre Angaben sind, um so<br>besser kann der Regionalatlas Ihren<br>Standort auf der Karte für Sie finden. |
| Zurück Weiter                                                       | 103 Stadt Wehlen                                                                                                    |
| Dippoldiswelde                                                      | Bad Schardau So                                                                                                    |

Die Kartensoftware zeigt Ihnen gefundene Standorte. Sie können den passenden Standort auswählen und bestätigen. Gegebenenfalls können Sie auch die Position des Icons ändern.

Danach tragen Sie die weiteren Daten zu Ihrem Unternehme ein. Suchen Sie sich ein passendes Icon für Ihr Unternehmen aus!

| 46   | the first and the second              | A Star Harris                                                                                          |
|------|---------------------------------------|----------------------------------------------------------------------------------------------------|
| 5.   | Wählen Sie Icon und Unternehmensname: | Mare Mare                                                                                              |
| 10   | Name des Unternehmens:                | alse Altraick                                                                                          |
|      | Branche:                              | Die von Ihnen hier gemachten                                                                           |
| Ters | Handel ?                              | Angaben geben den Besuchern einen                                                                      |
| 19   | pt. lcon                              | mit Ihrem Standort auf sich hat.                                                                       |
| 24   | Angebote:  regionale Erzeugnisse      | Alles was Sie hier angeben ist zu<br>sehen, wenn auf Ihr Standort-Icon auf<br>der Karte geklickt wird. |
| , 00 |                                       | 3 Verschauer 5                                                                                         |
|      | C Zurück Weiter                       | D Ta Mennerth                                                                                          |
| K    | what a resu                           | An and a second second                                                                                 |

Nachdem Ihr Unternehmen erfolgreich eingetragen wurde und nun im Atlas einen Standort hat, ist die Eröffnung eines "Accounts" im Regionalatlas notwendig. Dazu klicken Sie auf "Jetzt registrieren".

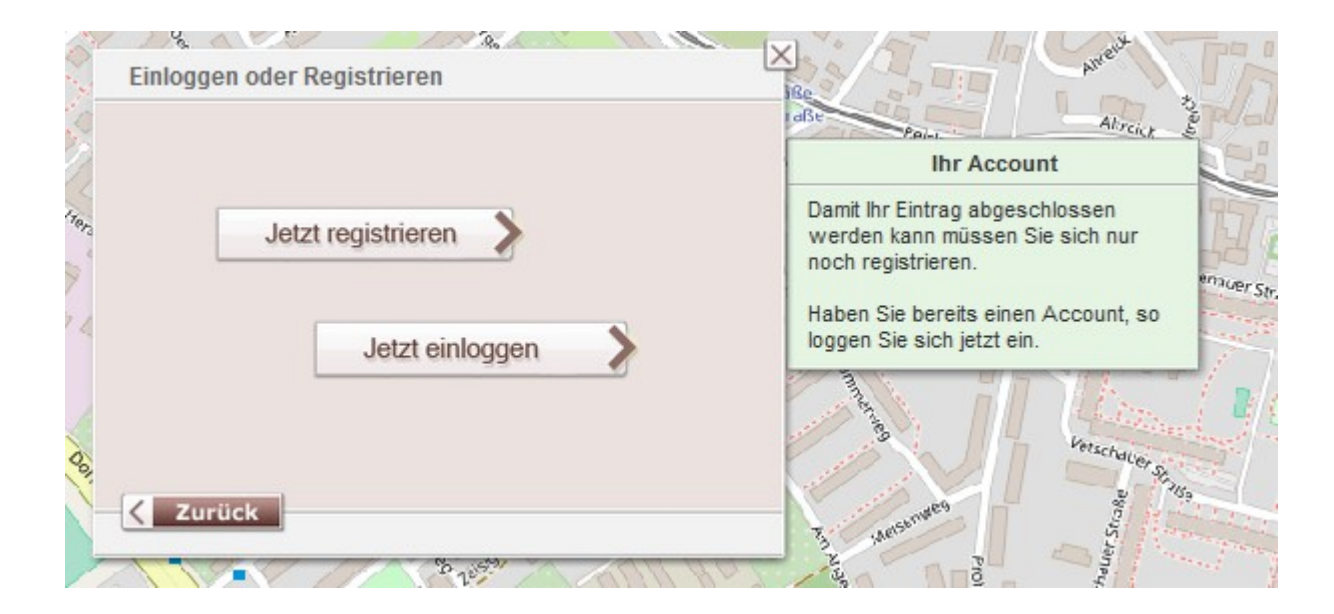

Nutzen Sie eine E-Mail-Adresse und wählen Sie ein Passwort.

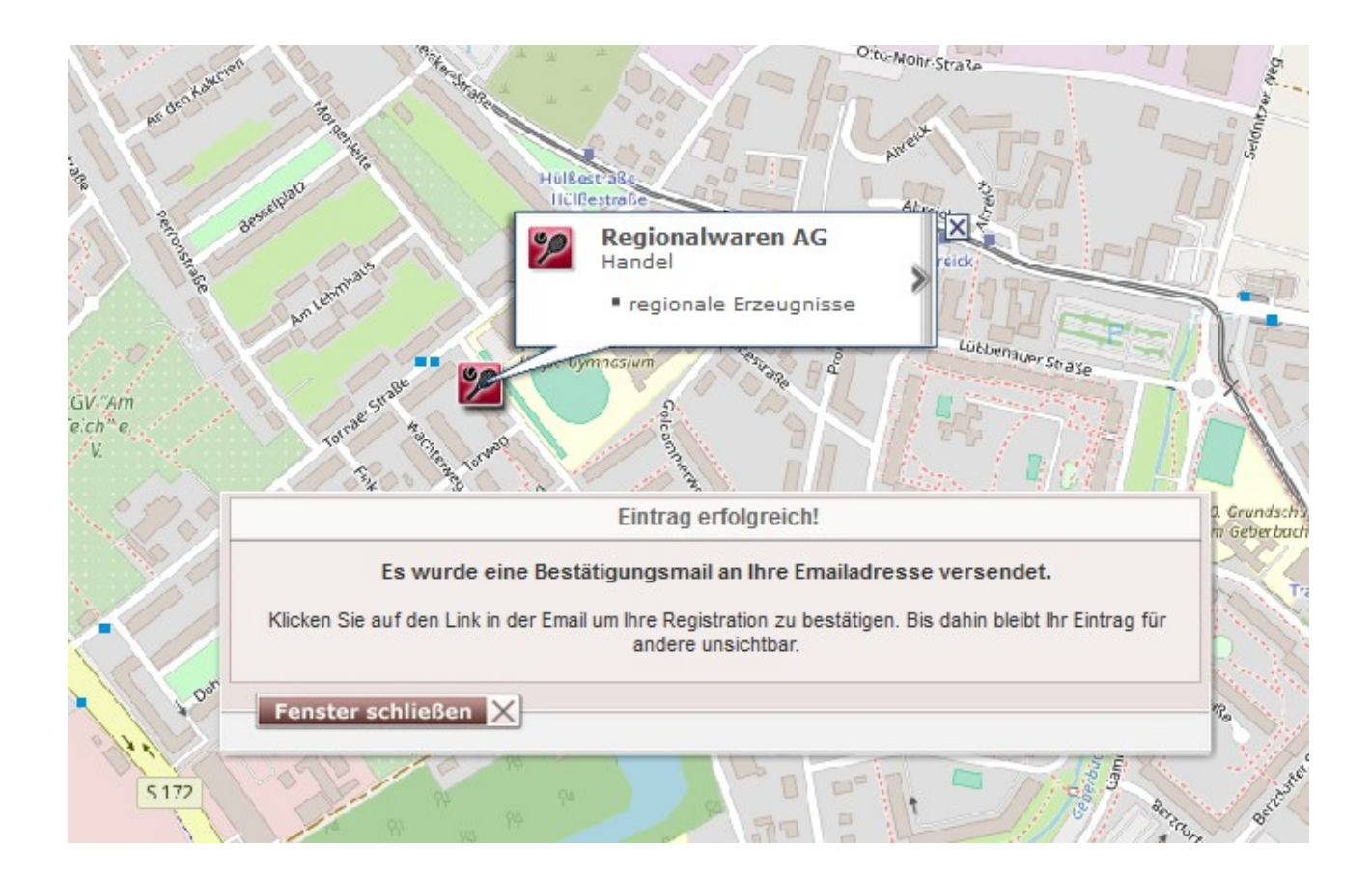

Ist Ihr Eintrag erfolgreich, bestätigen Sie Ihren Account, indem Sie dem Link in der E-Mail folgen. Sie werden automatisch zu Ihrem Account weitergeleitet.

Sie haben jetzt Ihren Unternehmens-Standort im Regionalatlas eingetragen und einen Account eröffnet. Über diesen Account beantragen Sie nun Ihr Elbtaler-Konto!

Klicken Sie auf das rote Feld "Mehr erfahren" in der Rubrik "Konto".

| ersicht | eingetragene Stando                     | orte Einstellungen                                                      |                                       | Jetzt ein<br>Unternehm<br>kostenlos ein                    |
|---------|-----------------------------------------|-------------------------------------------------------------------------|---------------------------------------|------------------------------------------------------------|
|         | Mein Account<br>Hier finden Sie eine Üb | t<br>ersicht über ihre Einträge und Aktivitäten.                        |                                       |                                                            |
|         | Marktplatz                              | Der Marktplatz enthält 3 Angebote und 0 Gesuche.                        | 0 eigene Angebote<br>0 eigene Gesuche | ELBTALER<br>Jetzt teilnehme<br>ELBTALER<br>Akzeptanzstelle |
|         | Standorte                               | Sie haben 1 Gewerbestandorte eingetragen                                | 1 eigene Standorte                    |                                                            |
|         | Konto                                   | Sie besitzen derzeit noch kein Elbtaler-Konto!                          | Mehr erfahren?                        |                                                            |
|         | Premium                                 | Sie besitzen noch kein Premium. Schauen Sie sich<br>unsere Angebote an. |                                       |                                                            |
|         |                                         |                                                                         |                                       |                                                            |
|         |                                         |                                                                         |                                       |                                                            |
|         |                                         |                                                                         |                                       |                                                            |

Klicken Sie erneut auf "Unternehmerkonto beantragen".

Die Daten Ihres Unternehmens sind zu vervollständigen. Mit "Absenden" haben Sie erfolgreich Ihr Elbtaler-Konto beantragt.

|              | zurück zur Karte ≫    |                                                                                                    | Regio                                                                                     |
|--------------|-----------------------|----------------------------------------------------------------------------------------------------|-------------------------------------------------------------------------------------------|
| nt 📑         | Mein Account Elbtaler | Marktplatz Werbung<br>Servicestellen Gutscheinprüfung                                                                                                    |                                                                                           |
| Mein Accourt |                       | Sewerbeangaben                                                                                                    | 2                                                                                         |
| Logout       |                       | Gewerbeangaben   Gewerbename / Firmenname / Institution:   Regionalwaren AG   Rechtsform:   Kapitalgesellschaft   Steuernummer/Ust-Id:     Geschäftssitz   Strasse + HausNr. / Postfach:   Elbtaler-Platz 2   Adresszusatz:   2   PLz:   Ott:   01237   Dresden     Ansprechpartner   Herr   Or.   Maier     Vorname:   Stefan | Inre Unternehmensdaten<br>Bitte vervollständigen Sie die<br>Angaben zu Ihrem Unternehmen. |

Die rote Box ist nun grau hinterlegt: "Kontoeröffnung in Bearbeitung". Sobald Ihr Mitgliedsantrag beim Förderverein Elbtaler e.V. eingegangen ist und von einem Mitglied bearbeitet wird, wird die Kontoeröffnung bestätigt.

| Marktplatz       Der Marktplatz enthält 3 Angebote und 0 Gesuche.       0 eigene Angebote<br>0 eigene Gesuche       Image: Description of the second second s | Mein Accou | Mein Account<br>Hier finden Sie eine Übersicht über Ihre Einträge und Aktivitäten. |                                       |          |  |  |  |
|----------------------------------------------------------------------------------------------------|------------|------------------------------------------------------------------------------------|---------------------------------------|----------|--|--|--|
| Standorte       Sie haben 1 Gewerbestandorte eingetragen       1 eigene Standorte         Konto       Elbtaler-Konto wurde beantragt.       Kontoeröffnung in Bearbeitung         Sie besitzen noch kein Premium. Schauen Sie sich       Image: Comparison of Comparison of Comparison o                                                                          | Marktplatz | Der Marktplatz enthält 3 Angebote und 0 Gesuche.                                   | 0 eigene Angebote<br>0 eigene Gesuche | <b>→</b> |  |  |  |
| Konto     Elbtaler-Konto wurde beantragt.     Kontoeröffnung in<br>Bearbeitung       Sie besitzen noch kein Premium. Schauen Sie sich     Image: Comparison of the second second          | Standorte  | Sie haben 1 Gewerbestandorte eingetragen                                           | 1 eigene Standorte                    | <b>→</b> |  |  |  |
| Sie besitzen noch kein Premium. Schauen Sie sich                                                                                                    | Konto      | Elbtaler-Konto wurde beantragt.                                                    | Kontoeröffnung in<br>Bearbeitung      |          |  |  |  |
| unsere Angebote an.                                                                                                    | Premium    | Sie besitzen noch kein Premium. Schauen Sie sich<br>unsere Angebote an.            |                                       | <b>→</b> |  |  |  |

Wir wünschen viel Erfolg in unserem Netzwerk beim Elbtaler verdienen und viel Spaß beim Elbtaler ausgeben!